# How do I research jobs in the Career Centre?

Please review together with the weekly report xxxxxx-Career-Centre-Job Research 😳

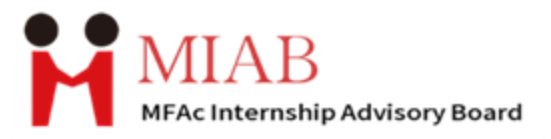

### This is a tutorial on how to use York University Portal to research for Career Centre job posting!

## Please ensure you have successfully enrolled in FACC6850PROP before registering!

Having problems? Contact <u>miabstud@yorku.ca</u>

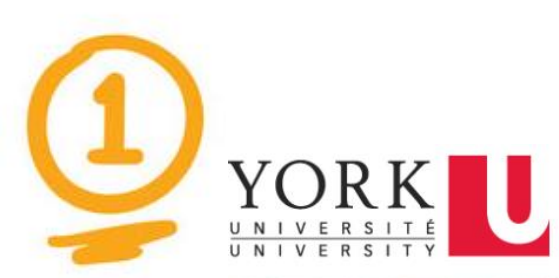

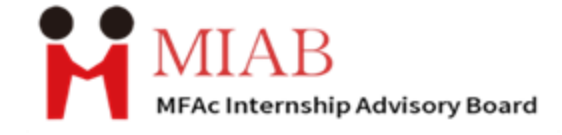

STUDENTS V ALVMNI V EMPLOYERS & COMMUNITY PARTNERS V FACULTY & STAFF V ADMIN V CATALOGUE

#### Experience York

Providing employers and community partners with an intuitive user experience for recruiting York students for a full range of career and experiential learning opportunities

Open our Experience York website: <u>https://experience.yorku.ca/home/home.htm</u> And LOGIN under the **STUDENTS** with your YorkU account.

LOGIN

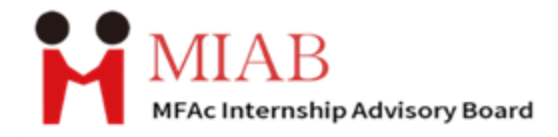

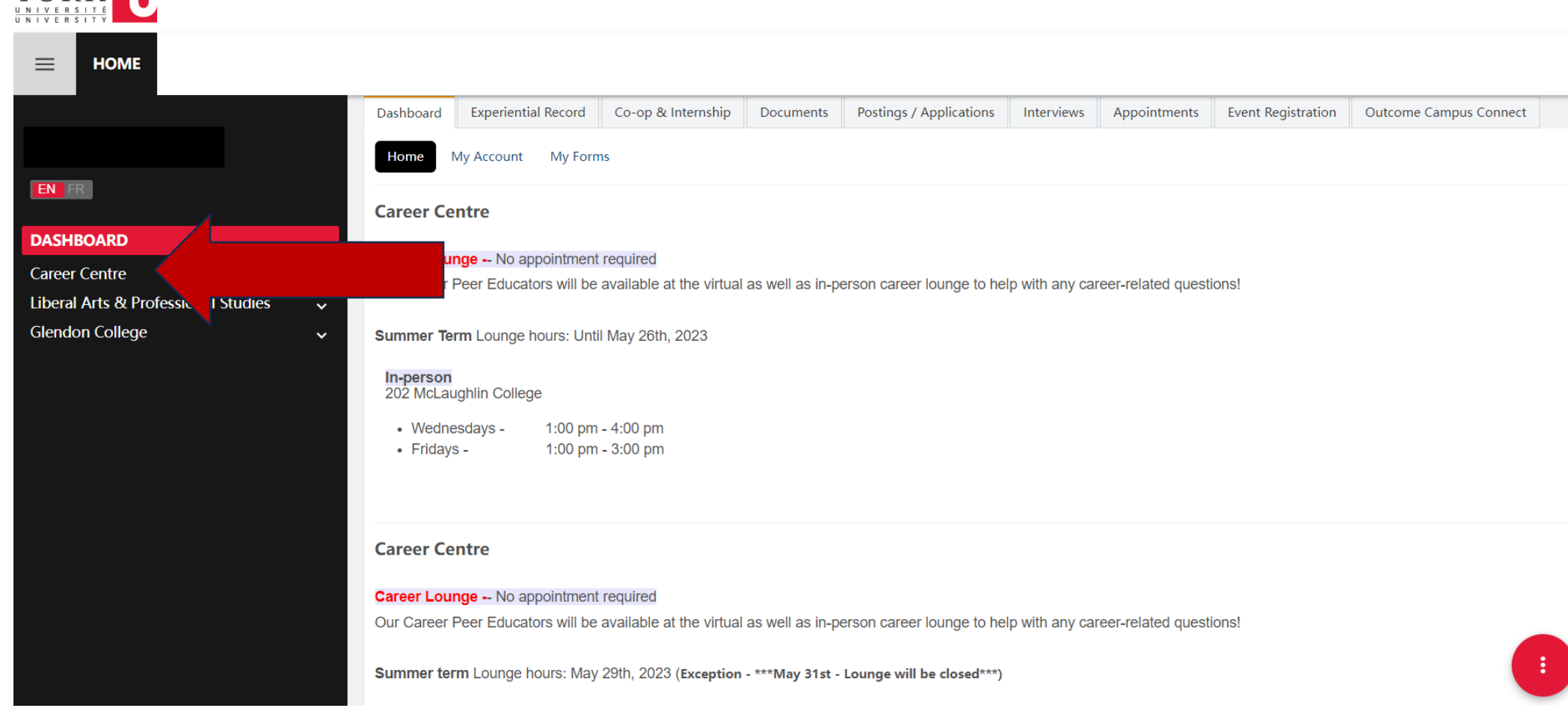

YORK

## This is your dashboard! Then find the Career Centre on the left black area!

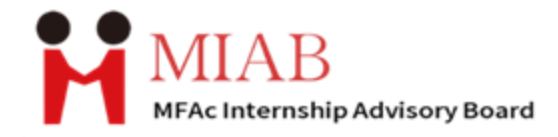

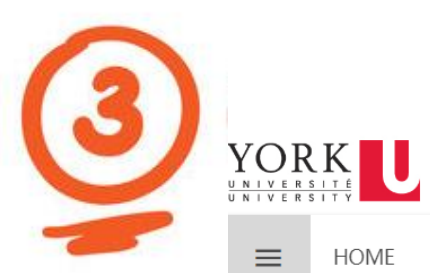

HOME

|                                                                               | Quick links                                                                                                    |                                                                                                    |                                                                                                    |  |  |  |  |  |
|-------------------------------------------------------------------------------|----------------------------------------------------------------------------------------------------|----------------------------------------------------------------------------------------------------|----------------------------------------------------------------------------------------------------|--|--|--|--|--|
| EN FR                                                                         | Do you have questions about jobs and your future career?<br>Career Centre is here to help!<br>***** Career Centre will continue offering a hybrid service model for individual appointments for the Summer 2023 academic |                                                                                                    |                                                                                                    |  |  |  |  |  |
| Dashboard                                                                     |                                                                                                    |                                                                                                    |                                                                                                    |  |  |  |  |  |
| CAREER DEVELOPMENT TOOLS Events & Workshops Student Appointments Job Postings | <b>term. ****</b><br>Job search advising and career counselling appointments will be available virtually via Zoom and telephone. Limited in-person appointments<br>will be available at 202 McLaughlin College.          |                                                                                                    |                                                                                                    |  |  |  |  |  |
| RAY Postings (Research & About Becoming YU - Clandan Collage                  | RESOURCES:                                                                                                    | <b>Career Lounge</b><br>No appointment is required.                                                                          | Virtual Individual Support - CLICK HERE TO<br>BOOK YOUR APPOINTMENTS                                                                                                    |  |  |  |  |  |
|                                                                               | <b>JOB SEARCH FEATURED</b> - Get<br>notified by email for new job<br>postings                                                                                                    | Our Career Peer Educators will be<br>available at the virtual career lounge<br>to help with any career-related<br>questions! | <ul> <li>CAREER COUNSELLING (First Appointment<br/>Only)</li> <li>Are you unsure how your degree may relate to<br/>your future career? To discuss your career<br/>concerns, meet with one of our Career</li> </ul> |  |  |  |  |  |
|                                                                               | Career Development Tools                                                                                                    | <b>Mondays</b><br>Virtual Career Lounge between 10                                                                           | Counsellors. Your first Career Counselling<br>appointment is a 20-minute session. Note: If<br>you are a masters or PhD student, please                                                                             |  |  |  |  |  |

And then, choose Job Postings!

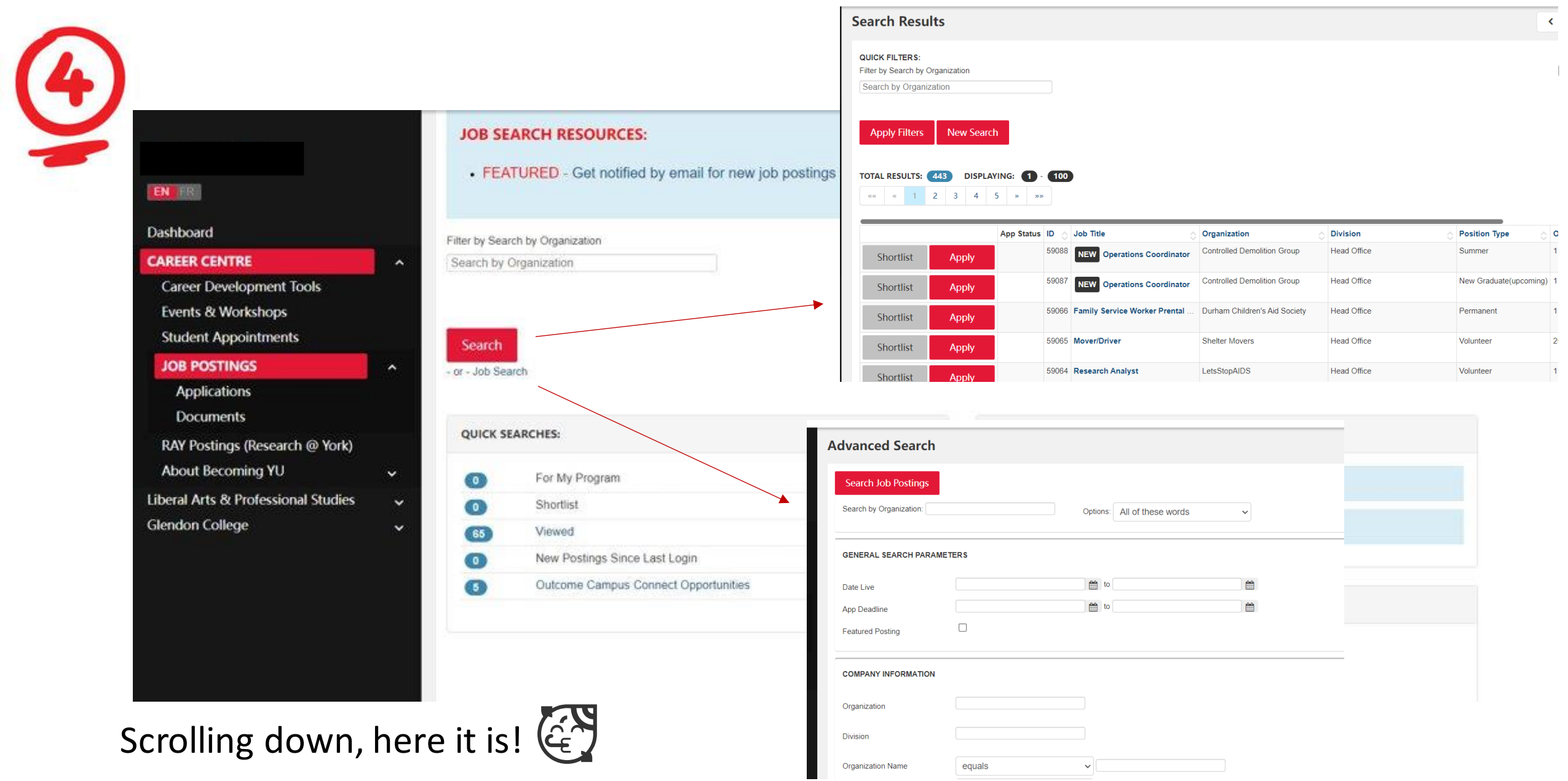

You can click on the Search button to find all the job opportunities and you can also click on job search to specify your advanced search by the filter.

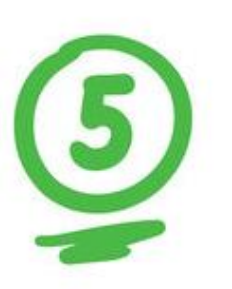

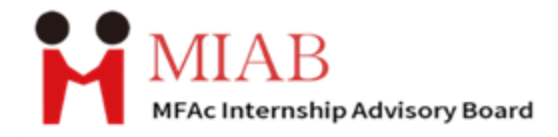

#### **Search Results**

QUICK FILTERS:

Filter by Search by Organization

Search by Organization

Apply Filters New Search

In the job opportunity list: this page **does not allow** you to search directly with a job title to find the internship.

But you can count on our weekly MIAB Career Centre job search report - where we select the latest and best positions for MFAc students each week - to locate your desired internship by searching with the company name.

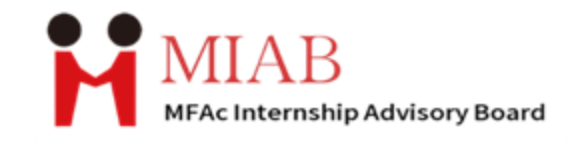

|           |       |               |                                  |                               | 1           |              |
|-----------|-------|---------------|----------------------------------|-------------------------------|-------------|--------------|
|           |       | App Status ID | Nob Title                        | Organization                  | Division 🗘  | Position Typ |
| Shortlist | Apply | 59088         | NEW Operations Coordinator       | Controlled Demolition Group   | Head Office | Summer       |
| Shortlist | Apply | 59087         | NEW Operations Coordinator       | Controlled Demolition Group   | Head Office | New Graduate |
| Shortlist | Apply | 59066         | Fami y Service Worker Prental    | Durham Children's Aid Society | Head Office | Permanent    |
| Shortlist | Apply | 59065         | Move/Driver                      | Shelter Movers                | Head Office | Volunteer    |
| Shortlist | Apply | 59064         | Research Analyst                 | LetsStopAIDS                  | Head Office | Volunteer    |
| Shortlist | Apply | 59063         | Program Advisor                  | Ontario Public Service        | Head Office | Contract     |
| Shortlist | Apply | 59062         | 2 Online Tutors for Elementary M | Liberty Tutoring              | Head Office | Contract     |
| Shortlist | Apply | 59067         | Online High School Math and S    | Liberty Tutoring              | Head Office | Contract     |
| Shortlist | Apply | 59060         | Part-Time Educational Sales C    | Liberty Tutoring              | Head Office | Permanent    |

There is also another way to search by ID, the ID on the page is sorted in order from largest to smallest, you can find the ID of the internship you want on the report and look for it in order.

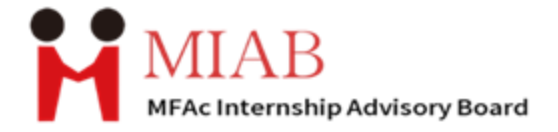

## For further information Please contact <u>miabempl@yorku.ca</u>